## 証明書の受け取り 引換書①

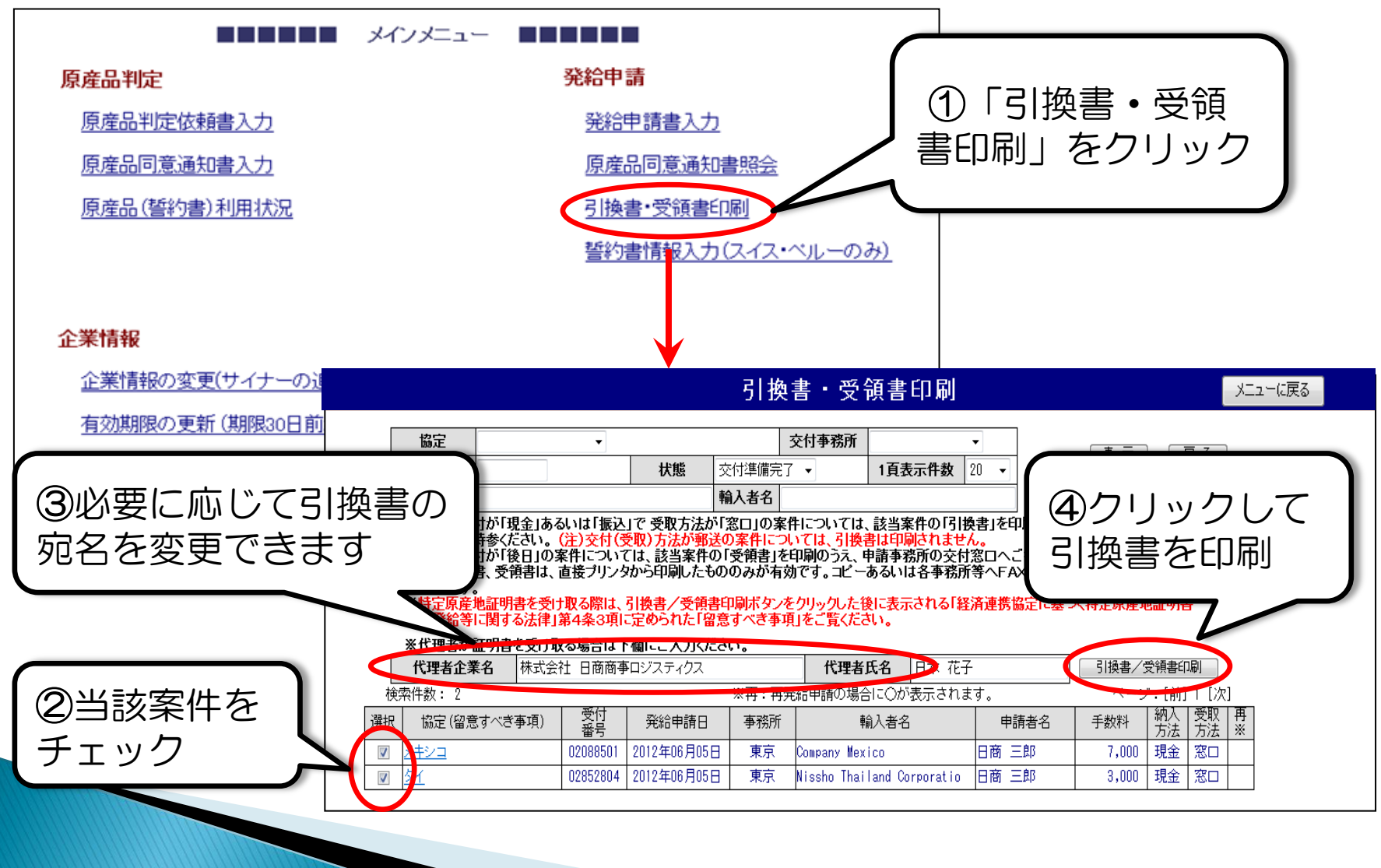

Copyright 2014 The

## 証明書の受け取り 引換書②

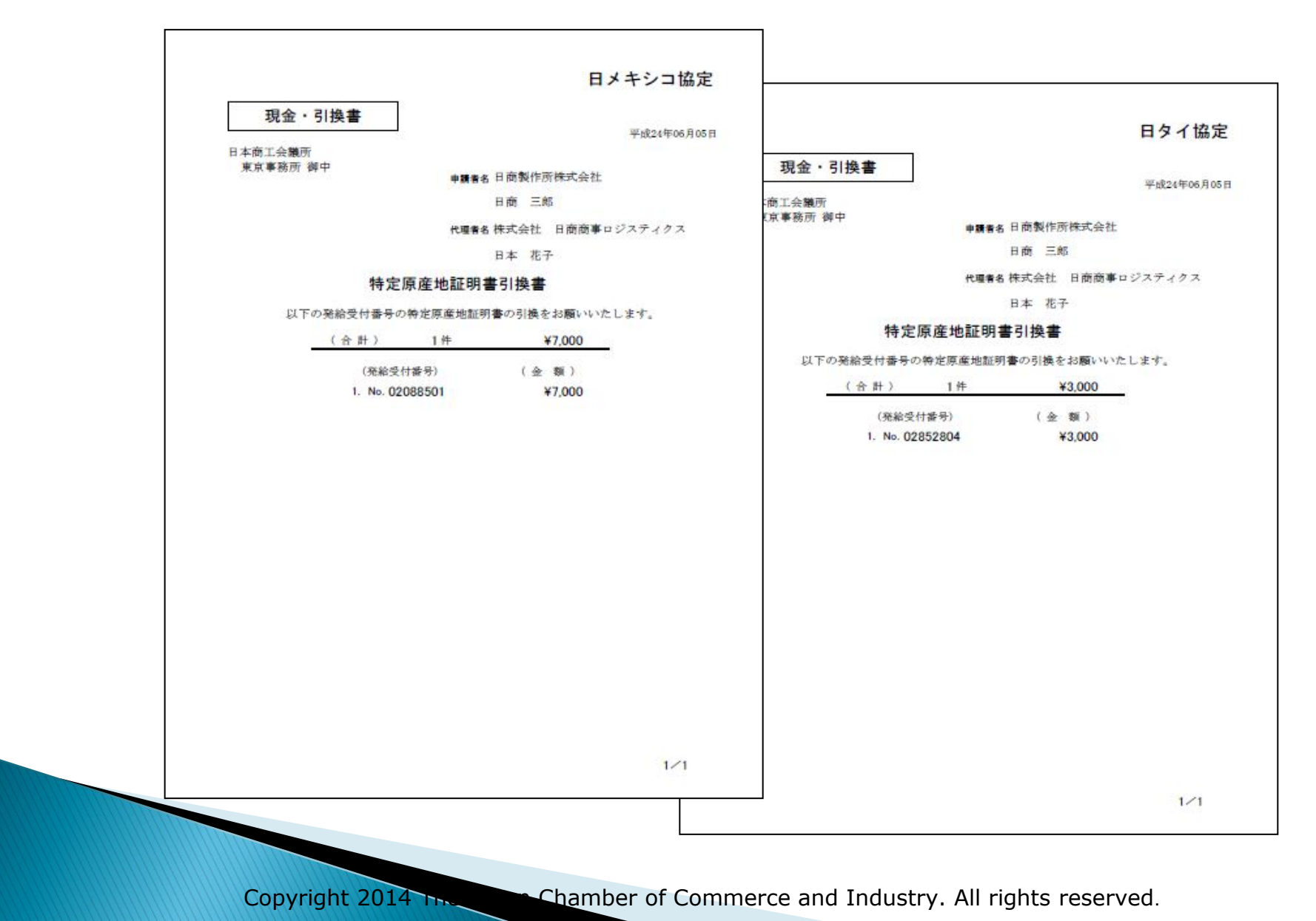

1